## How to create Storage Locations

- Go to Inventory --> Storage Locations
  Click on New

| orage Location -         |               |                            |            |                  | ^ 🗆         |
|--------------------------|---------------|----------------------------|------------|------------------|-------------|
| ew Save Search           | Delete Undo   | Close                      |            |                  |             |
| Unit Detail Measure      | ement Item C  | ategories Allowed Containe | r SKU      |                  |             |
| Name:                    |               |                            |            | Capacity         |             |
| Description:             |               |                            |            | Commodity:       | ~           |
| itorage Unit Type:       |               |                            | ~          | Pack Factor:     | 0.00        |
| ocation:                 | Pinnacle Prem | nix                        | ~          | Effective Depth: | 0.00        |
| ub Location:             |               |                            | ~          | Units Per Foot:  | 0.00        |
| Parent Unit:             |               |                            | ~          | Residual Units:  | 0.00        |
| Restriction Type:        |               |                            | ~          |                  |             |
| Aisle:                   |               |                            |            | Position         |             |
| Vin Batch Size:          |               |                            | 0.00       | Sequence:        |             |
| Batch Size:              |               |                            | 0.00       | Active:          |             |
| Batch Size UOM:          |               |                            | ~          | X Position:      |             |
| Options                  |               |                            |            | Y Position:      |             |
| Allow Consume:           |               | Merge on Move:             |            | Z Position:      |             |
| Allow Multiple<br>Items: |               | Cycle Counted:             |            |                  |             |
| Allow Multiple Lots:     |               | Default Warehouse Stag     | ging Unit: |                  |             |
|                          |               |                            |            |                  |             |
| ) () () () R             | eady          |                            |            |                  | Page 1 of 1 |

- Enter the Storage Location Name
  Enter the Description of Storage Location
- 5. Select the Sub Location
- 6. Select the Batch Size UOM
- 7. Check Allow Consume check box ( If this storage location is allowing to consume)
- 8. Check Allow Multiple Items check box ( this setting will allow the storage location to accommodate multiple item)
- 9. Check Allow Multiple Lots check box (This setting will allow to accommodate multiple lots)
- 10. Click on Save